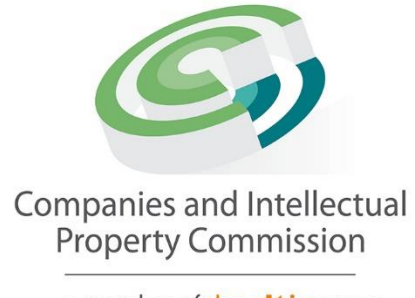

a member of the **dtic** group

# **Director Change of Contact Details**

# Step-by-Step Guidelines

#### Purpose

This document outlines the process for updating a director's contact details within the system. The change must be made in accordance with verification requirements to ensure accuracy and security.

Before proceeding with the update, the director must have a valid customer code. Additionally, the ID or passport number associated with the customer code must **match** the ID or passport number registered for the director in the company's records.

To initiate the change, a request must be submitted to update the director's contact details. Once the request is made, an email notification will be sent to both the current and new email addresses of the director to inform them of the pending update.

The director **must approve the change within 24 hours**. If the director provides approval within this timeframe, the new contact details will be updated in the system within the next 24 hours. However, if the director does not take any action within the given timeframe, the application will automatically expire, and no changes will be made.

If the director **objects to the change, they must reject the request within 24 hours**. Once rejected, the application will be terminated, and the contact details will remain unchanged. If no rejection is received within the given timeframe, the system will proceed with implementing the new contact details 24 hours after approval.

This process ensures that updates to a director's contact information are handled securely and with authorization.

| Welcome BISG01                                          | You are here: CIPO                                                                                              | CeServices » Home                          |                            |                 |           |    |
|---------------------------------------------------------|----------------------------------------------------------------------------------------------------|--------------------------------------------|----------------------------|-----------------|-----------|----|
| HAYLIE DELPORT                                          |                                                                                                    |                                            |                            |                 |           |    |
| _                                                       | CIPC ENTITY                                                                                                    | SEARCH                                     |                            |                 |           |    |
| EDIT CUSTOMER DETAILS                                   | the second second second second second second second second second second second second second second second se |                                            |                            |                 |           |    |
| .0GOUT                                                  | Soorah hu                                                                                                    | Tuno in ontorpriso nom                     | a number er director ID r  | umbor           |           | 0  |
| ALANCE, D.0004E.00                                      | Search by                                                                                                    | <ul> <li>Type in enterprise nam</li> </ul> | e, number or airector ID n | umber           |           | ų  |
| ALANCE. R 99945.00                                      |                                                                                                    |                                            |                            |                 |           | _  |
| ENTERPRISE SEARCH                                       |                                                                                                    |                                            |                            |                 |           |    |
| arch for enterprises on our ster using enterprise name. | ANNUAL RET                                                                                                    | URN (AR) COMPLIANCE: NON COMPLIA           | NCE LEADS TO DEREGISTR     | ATION           |           |    |
| terprise number or director<br>ID/passport number       | ENTERPRISE                                                                                                    | ENTERPRISE NAME                            | STATUS                     | ТҮРЕ            | AR        | FI |
|                                                         | NUMBER                                                                                                    |                                            |                            |                 | COMPLIANT |    |
| CONTINUE TO SEARCH Q                                    | K2023000054                                                                                                    | R2023000054 (SOUTH AFRICA)                 | IN BUSINESS                |                 | III YES   | _  |
| HOW-TO VIDEOS                                           | K2023000055                                                                                                    |                                            | IN BUSINESS                | PRIVATE COMPANY | YES       | _  |
| our how to videos to quide                              | K2023000053                                                                                                    | TYHE SWEATSHOP                             | IN BUSINESS                | PRIVATE COMPANY | YES       | _  |
| u in filing transactions or                             | K2023000051                                                                                                    | DREW SWEATSHOP                             | IN BUSINESS                | PRIVATE COMPANY | YES       | _  |
| retrieving documents                                    | K2023000052                                                                                                    | K2023000052 (SOUTH AFRICA)                 | IN BUSINESS                | PRIVATE COMPANY | YES       |    |
| WATCH VIDEOS                                            | K2023000048                                                                                                    | K2023000048 (SOUTH AFRICA)                 | IN BUSINESS                | PRIVATE COMPANY | III YES   |    |
|                                                         | K2023000045                                                                                                    | K2023000045 (SOUTH AFRICA)                 | IN BUSINESS                | PRIVATE COMPANY | III YES   |    |
| SOCIAL MEDIA                                            | K2022700066                                                                                                    | K2022700066 (SOUTH AFRICA)                 | BUSINESS RESCUE            | PRIVATE COMPANY | III YES   |    |
| ow us on social media to                                | K2022700068                                                                                                    | K2022700068 (SOUTH AFRICA)                 | RE-INSTATEMENT<br>PROCESS  | PRIVATE COMPANY | III YES   |    |
| latest updates                                          | K2022700069                                                                                                    | GTRUY FURNITURE                            | BUSINESS RESCUE            | PRIVATE COMPANY | III YES   | -  |
|                                                         | K2022700054                                                                                                    | SALVATORE COFFEESHOP                       | IN BUSINESS                | NON PROFIT      | III YES   | +  |
|                                                         | K2022052298                                                                                                    | K2022052298 (SOUTH AFRICA)                 | IN BUSINESS                | PRIVATE COMPANY | YES       | /  |
|                                                         | K2022052299                                                                                                    |                                            | BUSINESS RESCUE            | PRIVATE COMPANY | III YES   | -  |
| IPPORTED BROWSERS                                       |                                                                                                    |                                            |                            |                 |           | -  |

1. Login and select Transact

### 2. Select More Service

| Companies :                                                                                                    | and Intellectual P          | roperty Comm                      | ission - eServi               | ces                                  | HOME                   |                             | D) |
|----------------------------------------------------------------------------------------------------|-----------------------------|-----------------------------------|-------------------------------|--------------------------------------|------------------------|-----------------------------|----|
| Welcome BISG01<br>HAYLIE DELPORT                                                                                                    | You are here: CIPC eSe      | prvices » Home » Transa           | ict                           | -                                    | a                      |                             |    |
| EDIT CUSTOMER DETAILS                                                                                                    | COMPANY<br>REGISTRATION     | AMEND COMPANY<br>DIRECTOR DETAILS | AMEND CC MEMBER<br>DETAILS    | NAME<br>RESERVATIONS                 | FILE<br>ANNUAL RETURNS | AUDITORS & ACC.<br>OFFICERS |    |
| E BALANCE: R 99945.00<br>ENTERPRISE SEARCH<br>search for enterprises on our<br>register using enterprise name,<br>enterprise number or director<br>ID/passport number | CO & CC ADDRESS<br>CHANGES  | FINANCIAL YEAR END<br>CHANGES     | CERTIFICATES &<br>DISCLOSURES | <b>P</b><br>ENTERPRISE<br>ENQUIRY    | TRANSACTION            | CUSTOMER<br>TRANSACTIONS    |    |
| CONTINUE TO SEARCH Q<br>HOW-TO VIDEOS                                                                                                    | NAME                        | DOCUMENT                          | EL+<br>THIRD                  | You<br>Tube                          | BANKING                | EXTERNAL COMPANY            |    |
| vou in filing transactions or<br>retrieving documents<br>WATCH VIDEOS ■                                                                                               | CHANGES                     | UPLOAD                            | PARTIES                       | VIDEOS                               | DETAILS                | REPRESENTATIVES             |    |
| SOCIAL MEDIA<br>follow us on social media to<br>interact with us and to get the<br>latest updates                                                                     |                             | DOMAIN NAME<br>REGISTRATION       | AUTHORISED SHARE<br>CHANGES   | UPDATE DIRECTOR /<br>MEMBER CONTACTS | B-BBEE<br>CERTIFICATES | FINANCIAL<br>STATEMENTS     |    |
| <b>y f</b> Ø 🛗                                                                                                    | COMPLIANCE<br>CHECKLIST     | BENEFICIAL<br>OWNERSHIP           | MORE                          |                                      |                        |                             |    |
| SUPPORTED BROWSERS                                                                                                    | More services consist of Na | mes with Association              |                               | 1                                    |                        |                             |    |
| CIPC eServices v3.3 © Copyright :<br>eResText' '')                                                                                                    | 2018 CIPC   Terms and Con   | ditions   Disclaimer              |                               |                                      |                        | 🕑 🗗 🖾 I                     | in |

## 3. Agree to the Terms and Conditions and Select Change Contact Details

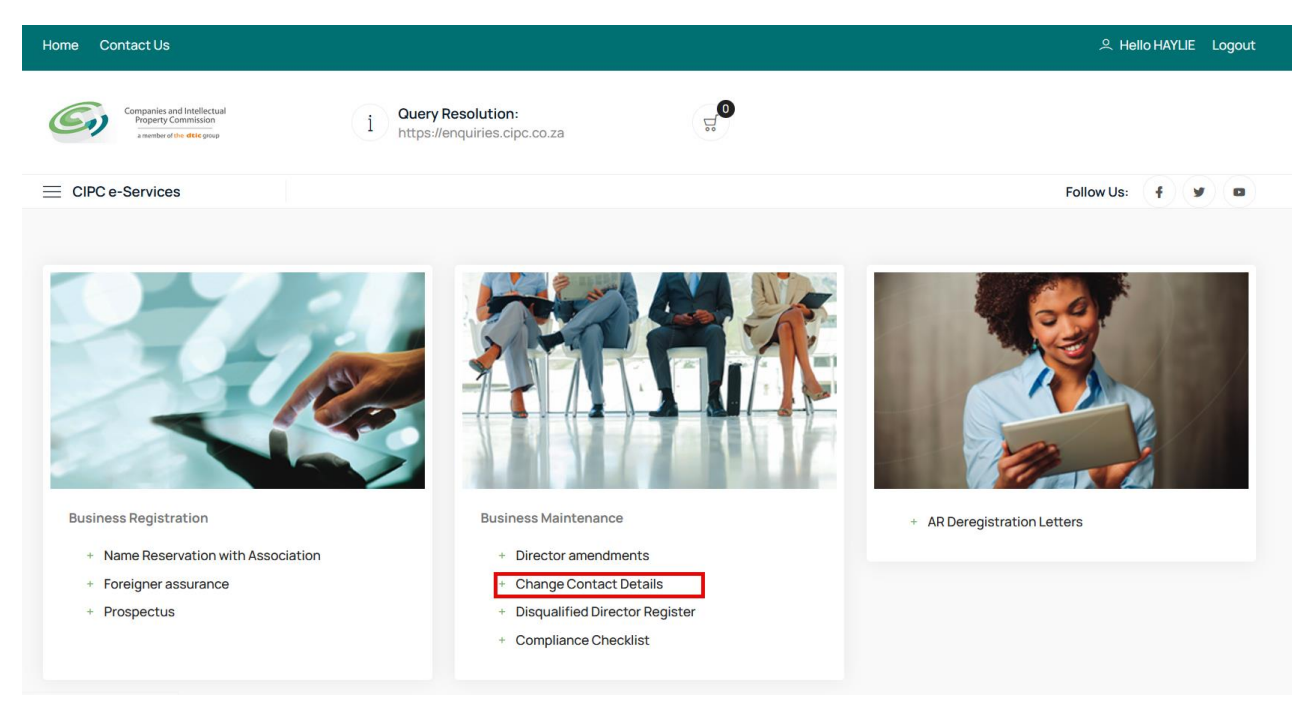

4. Select File on the Company you want to update the Director Contact Details from the Associated Company Information list or Search for the Company on the search facility.

| Associate   | ed Company Information                                       |                 | APPLICATION                  |      |                                                                                                    |
|-------------|--------------------------------------------------------------|-----------------|------------------------------|------|----------------------------------------------------------------------------------------------------|
| NUMBER      | NAME                                                         | ТҮРЕ            | STATUS                       | FILE | Reference: 60000072975                                                                                                    |
| K2011109633 | RIVER POINT                                                  | PRIVATE COMPANY | AR DEREGISTRATION<br>PROCESS | ٩    |                                                                                                    |
| K2011113226 | RUSSELLSTONE LIBERTAS                                        | PRIVATE COMPANY | AR DEREGISTRATION<br>PROCESS | ٩    | SEARCH FACILITY                                                                                                    |
| K2011113336 | HUA MIN TRADING                                              | PRIVATE COMPANY | AR DEREGISTRATION<br>PROCESS | ٩    | Search criteria: (long or short number) SEARCH                                                                                                    |
| K2011113358 | GOLDTAPE                                                     | PRIVATE COMPANY | AR DEREGISTRATION<br>PROCESS | ٩    |                                                                                                    |
| K2015178581 | ZIMBABWE MAURITIUS TOURS \$ TRAVEL INCORPORATED IN<br>HARARE | EXTERNAL        | AR DEREGISTRATION<br>PROCESS | ٩    |                                                                                                    |
| K2021453401 | CONVEAU                                                      | PUBLIC COMPANY  | IN BUSINESS                  | £    | GUIDANCE                                                                                                    |
| K2022052285 | K2022052285 (SOUTH AFRICA)                                   | PRIVATE COMPANY | AR DEREGISTRATION<br>PROCESS | ٩    | Proceed with filing by selecting a company from your<br>associated list OR search for an alternative and select<br>from the searched list.<br>Use column File to make the desired selection to<br>proceed |
| K2022052298 | K2022052298 (SOUTH AFRICA)                                   | PRIVATE COMPANY | AR DEREGISTRATION<br>PROCESS | ٩    |                                                                                                    |
| K2022052299 | COPER CLOTHING                                               | PRIVATE COMPANY | BUSINESS RESCUE              | ٩    |                                                                                                    |
| K2022052300 | K2022052300 (SOUTH AFRICA)                                   | PRIVATE COMPANY | AR DEREGISTRATION<br>PROCESS | ٢    | History Applications<br>A new application may not be started if a previous one                                                                                                    |
|             |                                                              |                 | 1                            | 2 3  | still in progress                                                                                                    |

5. Select the Edit/View button on the name of the logged in Director. The ID/Passsport number of the Customer profile **must match** the ID/Passport number of the director on the company. If the ID/Passport number does not match, you will not be able to amend the contact details.

| For Companies        | Director Cor              | ntact Details Change                     | G Home → Director Amendments → Change Contact Details |        |           |                                                                                                    |
|----------------------|---------------------------|------------------------------------------|-------------------------------------------------------|--------|-----------|----------------------------------------------------------------------------------------------------|
| Company D            | irectors                  |                                          |                                                       |        |           | APPLICATION INFORMATION                                                                             |
| RESIDENT             | IDENTIFICATION            | NAME                                     | TYPE                                                  | STATUS | EDIT/VIEW | Reference: 60000025239                                                                              |
| YES                  |                           | CHRIS MAREE                              | DIRECTOR                                              | ACTIVE | S         | No: 0<br>Status: Draft<br>Submitted By:<br>Submitted On: 12/FEB/2025                                |
| NO                   |                           | HAYLIE DELPORT                           | DIRECTOR                                              | ACTIVE | U         |                                                                                                    |
|                      |                           |                                          |                                                       |        |           | COMPANY INFORMATION                                                                                 |
| Company Di           | irector Contact Change    |                                          |                                                       |        |           | No: K2022052300<br>Name: K2022052300 (SOUTH AFRICA)<br>Type: PRIVATE COMPANY<br>Status: IN BUSINESS |
| Company Di           | irector Amendments - Remo | Registration Date: 04/DEC/2022<br>Email: |                                                       |        |           |                                                                                                    |
| ACTION<br>Notes on C | Contact Info Changes      |                                          |                                                       |        |           | Contact No:                                                                                         |

| CONTACT PERSONAL INFORMATION   |   |                       |   | Remove or View<br>Remove an entry for information that need to change, to |
|--------------------------------|---|-----------------------|---|---------------------------------------------------------------------------|
| Country of Origin:             |   | ID or Passport Number |   | allow for another review on the selected record                           |
| SOUTH AFRICA                   | ~ |                       |   | Back<br>Revert to the previous section by selecting Back                  |
| Surname:                       |   | Name(s):              |   | Continue                                                                  |
| DELPORT                        |   | HAYLIE                |   | Proceed to the next section by selecting Continue                         |
| Date of Birth: (DD/MON/YYYY)   |   | Occupation:           |   |                                                                           |
|                                |   |                       |   |                                                                           |
| Email:                         |   | Cellphone:            |   |                                                                           |
| TEBOGO.INFRAMATICS01@GMAIL.COM |   | 071111111             |   |                                                                           |
| Gender:                        |   | Disability:           |   |                                                                           |
| CLICK TO SELECT                | ~ | CLICK TO SELECT       | ~ |                                                                           |
| Demographic:                   |   | Title:                |   |                                                                           |
| CLICK TO SELECT                | ~ | CLICK TO SELECT       | ~ |                                                                           |
| CONTACT ADDRESS INFORMATION    |   |                       |   |                                                                           |
| PHYSICAL ADDRESS               |   | POSTAL ADDRESS        |   |                                                                           |
| Address line 1:                |   | Address line 1:       |   |                                                                           |

6. Capture the Email and Cellphone number.

10. Click the Save button.

| Address line 1:                            |     | Address line 1:                            |   |  |
|--------------------------------------------|-----|--------------------------------------------|---|--|
| STREET                                     |     | STREET                                     |   |  |
| Address line 2:                            |     | Address line 2:                            |   |  |
| STREET                                     | 6   | STREET                                     |   |  |
| In which town/city is this address? STREET | (J) | In which town/city is this address? STREET |   |  |
| In which province is this address?         |     | In which province is this address?         |   |  |
| GAUTENG                                    | ~   | GAUTENG                                    | ~ |  |
| What is the postal code?                   |     | What is the postal code?                   |   |  |
| 1                                          |     | 1                                          |   |  |

11. Click on the Continue Button.

| YES CHRISMAREE DIRECTOR ACTIVE     NO HAVILE DELEPORT DIRECTOR ACTIVE     HAVILE DELEPORT DIRECTOR ACTIVE     BACK CONTINUE     BACK CONTINUE     BACK CONTINUE     BACK CONTINUE     RESIDENT NAME     NO HAVILE DELPORT        ACTIVE     ACTIVE     ACTIVE     ACTIVE     ACTIVE        HAVILE DELPORT        DIRECTOR           ACTIVE              HAVILE DELPORT              No                     HAVILE DELPORT <th>RESIDENT</th> <th>IDENTIFICATION</th> <th>NAME</th> <th></th> <th>STATUS</th> <th>EDIT/VIEW</th> <th>Reference: 60000025239</th>                                                                                                    | RESIDENT                   | IDENTIFICATION     | NAME                   |          | STATUS    | EDIT/VIEW    | Reference: 60000025239                                               |
|----------------------------------------------------------------------------------------------------|----------------------------|--------------------|------------------------|----------|-----------|--------------|----------------------------------------------------------------------|
| NO HAVLIE DELPORT DIRECTOR ACTIVE  ACTIVE ACTIVE ACTIVE AC | YES                        |                    | CHRIS MAREE            | DIRECTOR | ACTIVE    | F            | No: 0<br>Status: Draft<br>Submitted By:<br>Submitted On: 12/FEB/2025 |
| BACK     CONTINUE       Company Director Contact Change     No       RESIDENT     IDENTIFICATION       NO     HAYLE DELPORT       DIRECTOR     CONTACT       DIRECTOR     CONTACT                                                                                                    | NO                         |                    | HAYLIE DELPORT         | DIRECTOR | ACTIVE    | $\checkmark$ |                                                                      |
| BACK     CONTINUE       Company Director Contact Change     NO: K2022052300 (SOUTH AFRICA)       RESIDENT     IDENTIFICATION     NAME       HAYLIE DELPORT     DIRECTOR     CONTACT         HAYLIE DELPORT     DIRECTOR         HAYLIE DELPORT     DIRECTOR         CONTACT     GUIDANCE                                                                                                    |                            |                    | _                      |          |           |              | COMPANY INFORMATION                                                  |
| Nome     Nome     Contact     Guidance       Guidance                                                                                                    |                            |                    | ВАСК                   | CONTINUE |           |              | No: <b>K2022052300</b>                                               |
| RESIDENT     IDENTIFICATION     NAME     TYPE     AMENDMENT     REMOVE/VIEW       NO     HAYLIE DELPORT     DIRECTOR     CONTACT     Email:<br>Contact No:                                                                                                    |                            | tor Contact Change |                        |          |           |              | Type: PRIVATE COMPANY<br>Status: IN BUSINESS                         |
| NO HAVLE DELPORT DIRECTOR CONTACT CUIDANCE CONTACT CUIDANCE                                                                                                    | Company Direct             |                    |                        |          |           |              | Registration Date: 04/DEC/2022                                       |
| NO HAVLE DELPORT DIRECTOR CONTACT                                                                                                    | Company Direc              |                    | NAME                   | TURE     |           |              | Email:                                                               |
| GUIDANCE                                                                                                    | Company Direct             | IDENTIFICATION     | NAME                   | ТҮРЕ     | AMENDMENT |              | Email:<br>Contact No:                                                |
|                                                                                                    | Company Direct<br>RESIDENT | IDENTIFICATION     | NAME<br>HAYLIE DELPORT | TYPE     |           |              | Email:<br>Contact No:                                                |

10. Finalise the Application by Clicking on Submit.

| Home Contact Us                                                        |                                                                           | 名 Helio TEBOGO JOHN MAKAMA Logout |
|------------------------------------------------------------------------|---------------------------------------------------------------------------|-----------------------------------|
| Comparies and Intellectual<br>Popurty Commission<br>Junction data grap | i Query Resolution:                                                       |                                   |
| E CIPC e-Services                                                      | Business Registration Business Maintenance                                | Follow Us:                        |
|                                                                        |                                                                           |                                   |
| INFORMATION                                                            |                                                                           |                                   |
| You are proposing to change yo                                         | our email to TEBOGO.INFRAMATICS01@GMAIL.COM and cell number to 071111111. |                                   |
| Click Submit to complete the proces                                    | s of change contact details.                                              |                                   |
| SUBMIT                                                                 |                                                                           |                                   |
|                                                                        |                                                                           |                                   |
|                                                                        |                                                                           |                                   |
|                                                                        |                                                                           | ~                                 |
|                                                                        |                                                                           |                                   |

11. An email will be sent to the current email and the new email to confirm the Contact Details change of the Director. You will also be redirected back to the Associated Company Information list.

| G) "                         | ompanies and Intellectual<br>Property Commission<br>a member of the dtlic group | i Query Resol<br>https://enqui | lution:<br>ries.cipc.co.za |                              |      |                                                                                                    |
|------------------------------|---------------------------------------------------------------------------------|--------------------------------|----------------------------|------------------------------|------|----------------------------------------------------------------------------------------------------|
| E CIPC e-S                   | ervices                                                                         | Business Registration          | Business Maintena          | ance                         |      | Follow Us: 🕴 💌 💌                                                                                              |
| Director An<br>For Companies | nendments                                                                       |                                |                            |                              |      | $\widehat{\mbox{\mbox{\sc line}}}$ Home $\mbox{\sc )}$ Director Amendments $\mbox{\sc )}$ Company Information |
| Associate                    | d Company Information                                                           |                                |                            |                              |      | APPLICATION                                                                                                   |
| NUMBER                       | NAME                                                                            |                                |                            |                              | FILE | Reference: 60000072976                                                                                        |
| K2011109633                  | RIVER POINT                                                                     |                                | PRIVATE COMPANY            | AR DEREGISTRATION<br>PROCESS | ٩    |                                                                                                    |
| K2011113226                  | RUSSELLSTONE LIBERTAS                                                           |                                | PRIVATE COMPANY            | AR DEREGISTRATION<br>PROCESS | ٩    | SEARCH FACILITY                                                                                               |
| K2011113336                  | HUA MIN TRADING                                                                 |                                | PRIVATE COMPANY            | AR DEREGISTRATION<br>PROCESS | Ł    | Search criteria: (long or short number)                                                                       |
| K2011113358                  | GOLDTAPE                                                                        |                                | PRIVATE COMPANY            | AR DEREGISTRATION<br>PROCESS | Ł    | SEARCH                                                                                                    |
|                              | ZIMBABWE MAURITIUS TOURS                                                        | \$ TRAVEL INCORPORATED IN      | EXTERNAL                   | AR DEREGISTRATION            | 0    |                                                                                                    |

### 12. Open the email and click on the Approval link.

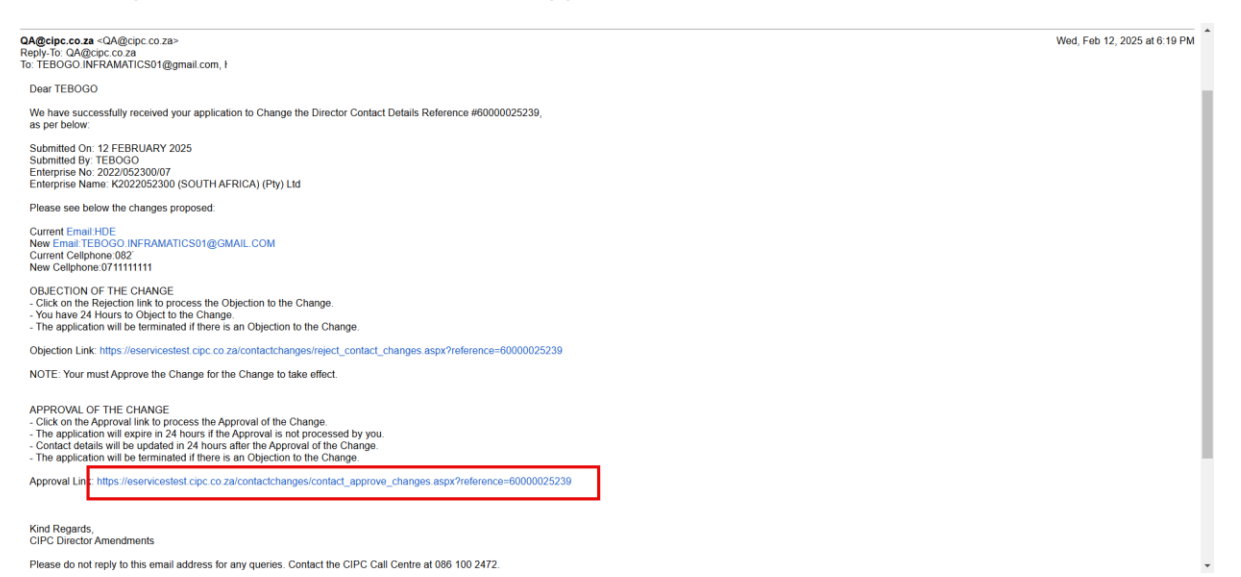

13. Click on the Approve Button.

| Home Contact Us                                                                                                    | 오 Hello Guest                                                                                                    |
|----------------------------------------------------------------------------------------------------|----------------------------------------------------------------------------------------------------|
| Comparison and interlectual<br>hyperty Commission<br>mathematical designsy<br>interlective designsy<br>interlective designsy<br>inter |                                                                                                    |
| CIPC e-Services Business Registration Business Maintenance                                                                                                    | Follow Us:                                                                                                    |
| APPROVE CONTACT CHANGES You are proposing to change your email from HDI TEBOGO.INFRAMATICS01@GMAIL.COM and cell number from 082: 60000025239.  APPROVE                                                                                                    | APPLICATION INFORMATION<br>Reference: 60000025239<br>Submitted By:<br>Submitted On: 12/Feb/2025<br>Status: Contact Details Not Verified |
|                                                                                                    | COMPANYINFORMATION<br>No: 2022/052300/07<br>Name: K2022052300 (SOUTH AFRICA)                                                            |

14. An email will be sent to the current email and the new email confirming that a pending change has been verified. The change will be effected in the next 24 hours if there is no objection to the change.

| ERIFIED: DIRECTOR CONTACT DETAILS CHANGE - K2022052300 (SOUTH AFRICA) (Pty) Ltd - 12 FEBRUARY 2025                                                |                              |  |  |  |
|----------------------------------------------------------------------------------------------------|------------------------------|--|--|--|
| A@cipc.co.za <qa@cipc.co.za><br/>pply-Tio_QA@cipc.co.za<br/>TEBOGO.INFRAMATICS01@gmail.com</qa@cipc.co.za>                                        | Wed, Feb 12, 2025 at 6:25 PM |  |  |  |
| Dear TEBOGO                                                                                                    |                              |  |  |  |
| We have successfully received your approval to Change the Director Contact Details Reference #60000025239,<br>as per below:                       |                              |  |  |  |
| Submitted On: 12 FEBRUARY 2025<br>Submitted By: TEBOGO<br>Enterprise No. 2020/55/30/07<br>Enterprise Name: K2022/55/30/0 (SOUTH AFRICA) (Pty) Ltd |                              |  |  |  |
| Please see below the changes proposed:                                                                                                    |                              |  |  |  |
| Current Email HDE<br>New Email TEBOGO INFRAMATICS01@GMAIL_COM<br>Current Celphone 02<br>New Celphone 071111111                                    |                              |  |  |  |
| The following are the next steps:                                                                                                    |                              |  |  |  |
| - Contact defails will be updated in 24 hours.<br>- The application will be terminated if there is an Objection to the Change.                    |                              |  |  |  |
|                                                                                                    |                              |  |  |  |
| Kind Regards,<br>CIPC Director Amendments                                                                                                    |                              |  |  |  |
| Please do not reply to this email address for any queries. Contact the CIPC Call Centre at 086 100 2472.                                          |                              |  |  |  |
|                                                                                                    |                              |  |  |  |
|                                                                                                    |                              |  |  |  |

15. If there is an objection on the change, the director must click on the objection link and process the application within 24 hours.

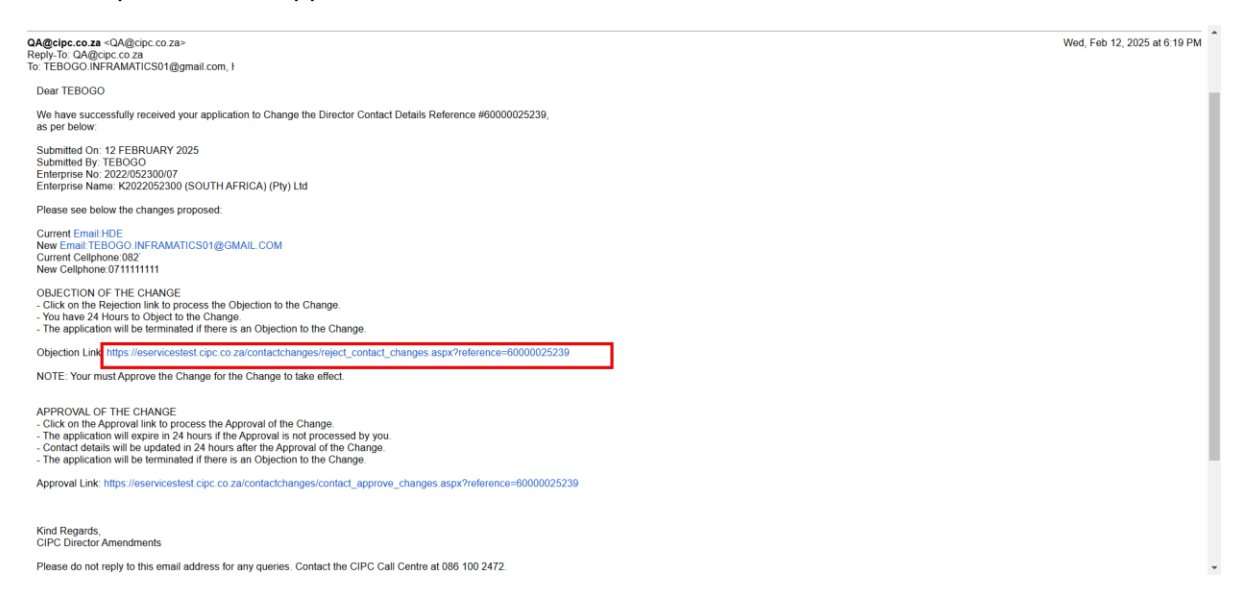

16. If there is an objectin on the change, the director must click on the objection link and then click on the Reject button. The application will then be Terminated.

| Home Contact Us                                                                                                    | 오. Hello Guest                                                                                                    |
|----------------------------------------------------------------------------------------------------|----------------------------------------------------------------------------------------------------|
| Compares and Intellectual<br>Report Contraction<br>and other date grape                                                                              |                                                                                                    |
| CIPC e-Services     Business Registration     Business Maintenance                                                                                   | Follow Us: 🕴 💓 📼                                                                                                    |
|                                                                                                    |                                                                                                    |
| REJECT CONTACT CHANGES                                                                                                    | APPLICATION INFORMATION                                                                                                    |
| You are proposing to change your email from HDELPORT99@GMAIL.COM to<br>TEBOGO.INFRAMATICS01@GMAIL.COM and cell number from 0827786881 to 0711111111. | Reference: 60000025239<br>Submitted By:<br>TEBOGO JOHN MAKAMA MASAKALE<br>Submitted On: 12/Feb/2025<br>Status: Contact Details Verified |
|                                                                                                    | COMPANY INFORMATION                                                                                                    |
|                                                                                                    | No: <b>2022/052300/07</b><br>Name: <b>K2022052300 (SOUTH AFRICA)</b>                                                                    |